# 3-3C 电子期刊的使用

电子期刊(電子ジャーナル),是指使用电脑便可直接登陆的学术期刊服务。名古屋大学内可使用的电子 期刊,主要为电子期刊导航服务(電子ジャーナルアクセスサービス)。电子期刊导航服务有如下几个 特征

- 可以查找到与名古屋大学签约的学术期刊,和已经面向公众公开了的期刊的部分内容。
- 可链接电子期刊的正文内容。(签约期刊的正文仅限于在校内链接查找)。
- 查找服务以期刊为单位,论文的标题或关键词将无法进行查找。
- 可查找的仅限于电子期刊。需要查找纸制版的期刊时,请使用名古屋大学蔵書検索(OPAC) (<u>检索指南2-2C「查找名古屋大学所藏的期刊」</u>参照)。

#### <连接方法>

- 1. 打开附属图书馆的主页 <u>https://www.nul.nagoya-u.ac.jp/</u>
- 2. 请点选在页面左侧快速连接中的 [図書・雑誌を探す],或者从 [論文・記事を探す] 点选 「電子 ジャーナル」。
- 3. 在「名古屋大学電子ジャーナル・アクセスサービス」页面打开后、选择标签进行检索。

### <検索画面>

- A. 雑誌名から検索: 标签使用这种检索方法时,有 两种方法可以进行选择。一是输入期刊标题内含 有的关键词来进行查找,其次还有选择首字母 (首文字),在一览表中查找的方法
- B. 巻・号・ページ・IDから検索: 巻号, 页数, DOI
- C. 分野から検索:研究领域
- D. 提供元から検索:提供方或ISSN
- E. 電子ブックを探す: 查找电子书

**必须阅读确认** 下一页<电子期刊的正确使用>的内容

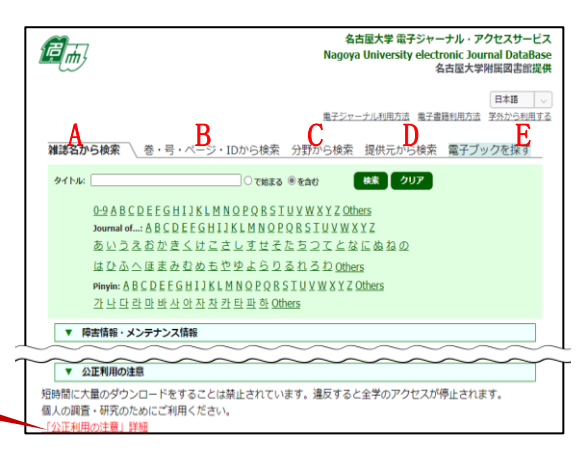

# <检索方法>

1. 输入搜索词并点击[搜索]按钮,就会显示符合条件的列表。

| ジャーナルの総数:3                  |           |                                |     |                             |       |                                         |
|-----------------------------|-----------|--------------------------------|-----|-----------------------------|-------|-----------------------------------------|
| 詳細表示に切り替える 1 ページ中1 ページ目を表示し |           |                                |     |                             | い     | 搜索例                                     |
| A<br>ジャーナルタイトル              |           | コンヤーナルの詳細情報を表示し<br>B<br>利用可能期間 | ます。 | C<br>提供元へのリンク               |       | 名古屋大学電子ジャーナル・<br>アクセスサービス               |
| Hydrocarbon processing [ジャ・ | -ナルの変遷を見る | ]                              |     |                             |       | <b>搜索关键词:</b><br>Hvdrocarbon Processing |
| Hydrocarbon Processing      | ジャーナルの変遷を | 見る]                            |     |                             |       | (雑誌名から検索、~を含む)                          |
|                             |           | 1995年 ~ 最近 1 ヶ月 利用不可           |     | EBSCOhost Academic Search P | remie | - O                                     |
|                             |           | 2002/10年 ~                     |     | ProQuest Central            |       | U                                       |

- A. ジャーナルタイトル: 电子期刊的名称与
- B. 利用可能期間: 电子期刊的名称与: 名古屋大学的可利用年限・巻号在提供方之前被显示。
  <u>你要找的巻号可能没有了,所以一定要检查。</u>
  例「1995年~最近1ヶ月利用不可」→从1995年的发行号到最新号的前一月号可以使用
  - 「2002/10年~」→从2002年10月的发行号到目前为止的最新号可以使用
- C. 提供元へのリンク:提供方:出版社名或发行方的名称。 存在多个提供方时,都会被排列显示出来。

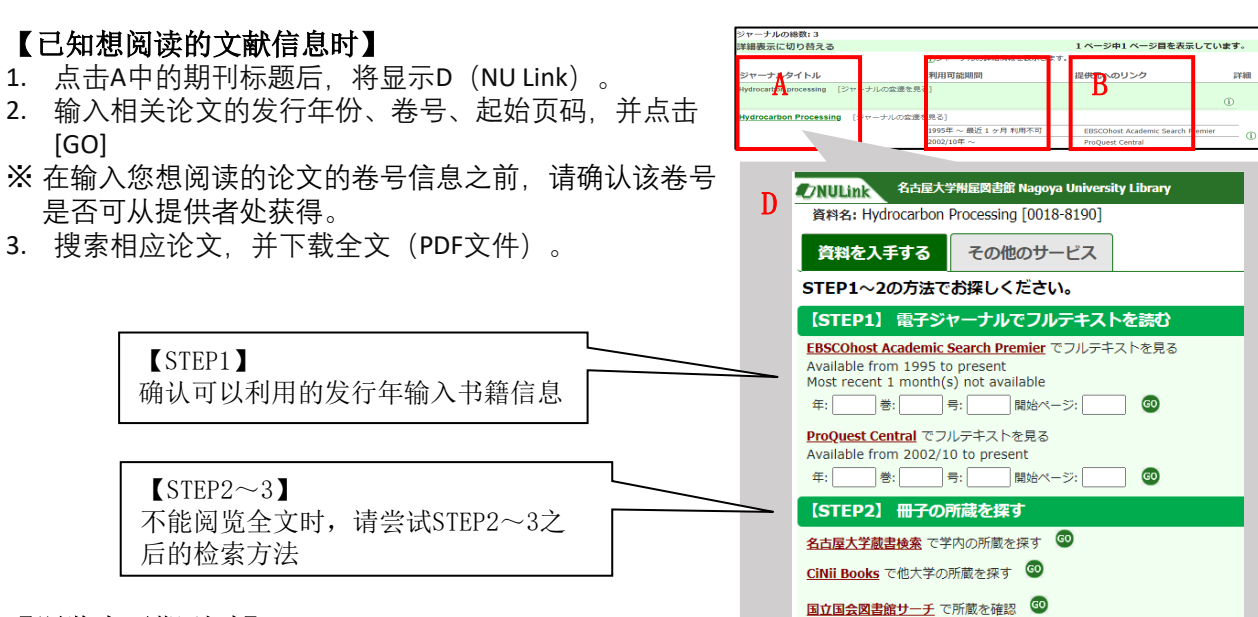

С

# 【浏览电子期刊时】

- 1. 点击C[提供元へのリンク(提供者链接)],即可跳转至相应的电子期刊网站。
- 2. 找到指定期刊,点击提供方的名称。
- ※需要确定该卷号是否为可阅读范围。这种方法确定期刊名和具体卷号。

## <使用名古屋大学藏书检索(OPAC)来查找电子期刊>

使用OPAC来检索期刊的时候,如果"書誌詳細"的画面中出现了"本文一覧"的标志,则表示该期刊的 [纸制版]和电子版两种版本都可以使用。

※使用OPAC时,只有电子版时无法查找。

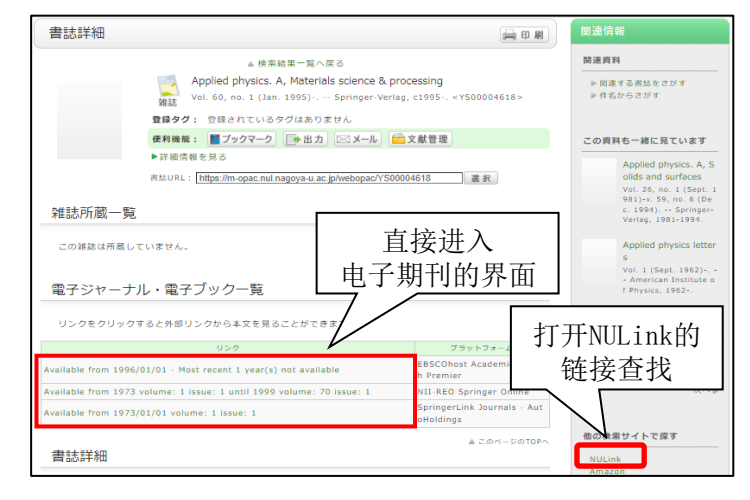

## <电子期刊的正确使用>

名古屋大学可以使用的电子期刊,由于提供方与名古屋大学之间缔结了利用许可的契约而形成 服务关系。一旦违反了契约,进行了不正当的使用,即使只是个人行为,仍有可能导致大学整 体被禁止使用电子期刊服务。所以使用时请一定注意以下情况。已经公开了的电子期刊也同样 适用这些情况。

- 禁止在线大量下载数据或资料。这不单指由系统进行的自动收集数据的行为,大量的连续的手动下载 论文的行为也会被视为使用不当。
- 个人下载的资料禁止向无关者转发或贩卖。
- 已下载的资料只限于在个人的调查研究中使用。
- ※这里的下载行为,并不单指在线文件的保存行为,在线阅览「打开」也包含在下载行为之列。